Los paquetes de formación contienen los cursos de Moodle (archivos .mbz):

- ¿Qué es un archivo .mbz? Un archivo Moodle (.mbz) es un archivo comprimido de un curso de Moodle que se puede usar para restaurar un curso dentro de Moodle. El archivo conserva el contenido, la estructura y la configuración del curso, pero no incluye el trabajo ni las calificaciones de los alumnos.
- Para usar archivos -mbz, debe tener acceso a una plataforma Moodle como administrador.

Cómo restaurar un curso a su plataforma Moodle:

- 1. En su ordenador, ubique el archivo del curso (.mbz) descargado.
- 2. Inicie sesión en su curso Moodle vacío creado en su plataforma Moodle y en la barra de menú en la parte superior de su página, haga clic en el icono de Administración del curso (engranajes). Se abre el panel Gestión del curso.
- 3. En Configuración del curso, haga clic en Restaurar.
- 4. En la sección Importar un archivo de Moodle, arrastre y suelte su archivo .mbz en el cuadro para cargar su archivo, o haga clic en Elegir un archivo... para buscar el archivo que desea cargar.
- 5. Debajo del cuadro de arrastrar y soltar, haga clic en Restaurar para comenzar el proceso de restauración del curso.
- 6. Revise los detalles de la copia de seguridad, la configuración de la copia de seguridad, los detalles del curso y la configuración del curso, luego haga clic en Continuar.
- 7. Seleccione Combinar la copia de seguridad en este curso o Eliminar el contenido de este curso y luego restaurar, luego haga clic en Continuar.
- 8. Vuelva a verificar la configuración de su curso, luego haga clic en Siguiente para continuar.
- 9. Revise la configuración del curso y luego haga clic en Restaurar. Se ejecutará una barra de progreso mientras se procesa la restauración.
- 10. En la parte inferior de su página, haga clic en Continuar para completar el proceso de restauración del curso.

Descargue el archivo Moodle aquí